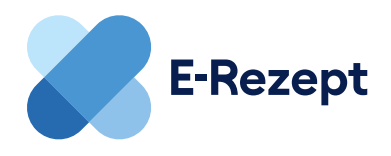

# E-Rezept-App: Anmeldung auf zwei Wegen

Medikamente bestellen, Medikationsinfos einsehen oder Rezepte für Familienmitglieder verwalten: Mit der offiziellen App holen Sie alles aus dem E-Rezept raus!

Wenn Sie E-Rezepte per App einlösen und verwalten wollen, laden Sie sich zunächst die offizielle App "Das E-Rezept" der gematik auf Ihr Smartphone. Um sich in der App anzumelden, gibt es zwei Wege:

## 1 Mit der elektronischen Gesundheitskarte

### **Das brauchen Sie:**

- NFC-fähiges Smartphone
- · elektronische Gesundheitskarte (NFC-fähig) und die dazugehörige PIN

Ob Ihre Gesundheitskarte NFC-fähig ist, erkennen Sie an der sechsstelligen Nummer unter der Deutschlandfahne auf der Karte. Wenn Sie noch keine NFC-fähige Gesundheitskarte haben, beantragen sie diese, genau wie die PIN, bei Ihrer Krankenkasse.

### So melden Sie sich an:

|                                   | Abb                                              | I <b>≎ ■</b><br>rechen |
|-----------------------------------|--------------------------------------------------|------------------------|
|                                   | 3                                                |                        |
| W                                 | Anmelden<br>ie möchten Sie sich authentifizierer | 1?                     |
| Gesu<br>Zugel                     | ndheitskarte<br>nörige PIN benötigt              | >                      |
|                                   | gen noch nicht über eine NFC-fähige              |                        |
| Sie verfü<br>Gesundh              | ertskarte und Privr Jetzt beantragen             |                        |
| Sie verfü<br>Gesundh<br>Weitere A | nmeldemöglichkeit:                               |                        |

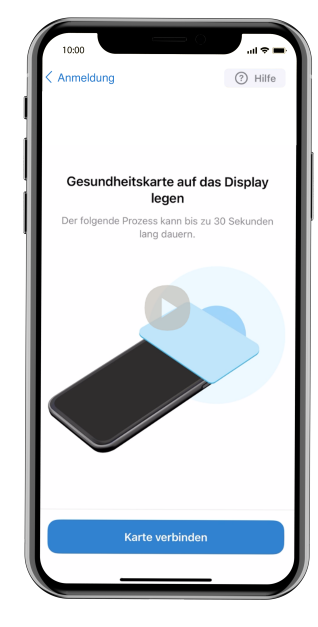

#### 2.

Scannen Sie Ihre Gesundheitskarte mit dem NFC-Scanner Ihres Smartphone. Je nach Smartphone unterscheidet es sich, wie Sie Ihre Karte genau ans Smartphone halten müssen.

### 1.

Öffnen Sie die E-Rezept-App, klicken Sie auf "Anmelden" und wählen Sie die Option "Gesundheitskarte". Geben Sie nun die sechsstellige Nummer auf Ihrer Gesundheitskarte und danach die PIN ein.

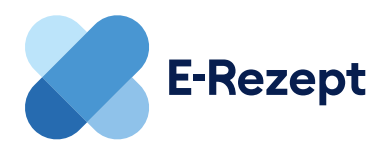

### 2 Mit der GesundheitsID

### **Das brauchen Sie:**

GesundheitsID Ihrer Krankenversicherung

Die GesundheitsID ist eine sogenannte digitale Identität, mit der Sie sich digital im Gesundheitswesen ausweisen können. Sie können eine GesundheitsID bei Ihrer Krankenversicherung beantragen.

### So melden Sie sich an:

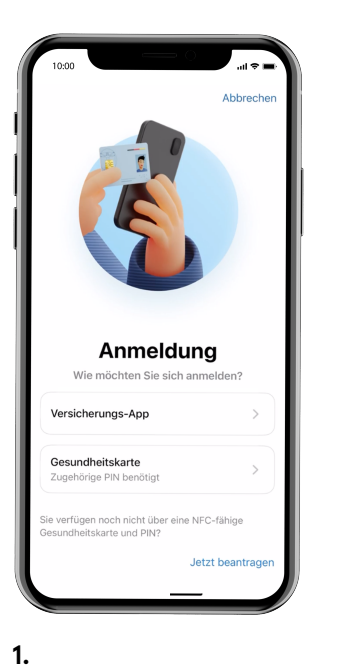

Öffnen Sie die E-Rezept-App, klicken Sie auf "Anmelden" und wählen Sie auf dem Startbildschirm die Option "Versicherungs- App".

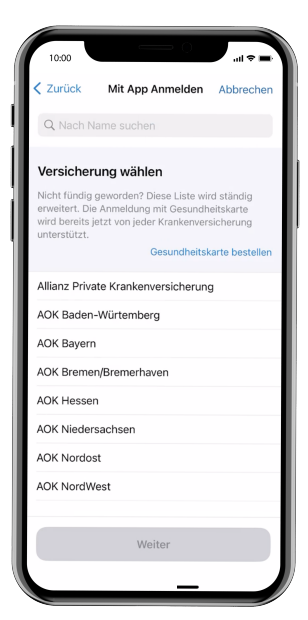

**2.** Wählen Sie aus der Liste ihre Krankenversicherung aus.

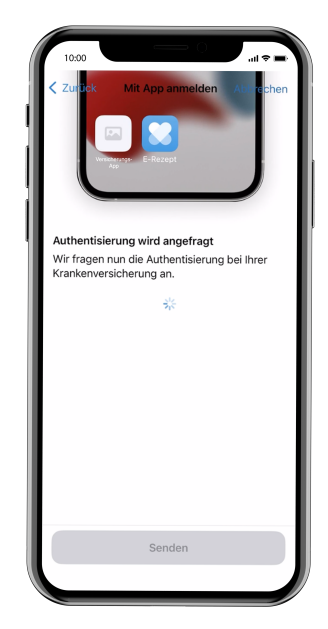

#### 3.

Die E-Rezept-App verbindet sich nun mit Ihrer Versicherungs-App. Melden Sie sich nun in der Versicherungs-App mit ihrer Gesundheits-ID an. Anschließend werden Sie zurück zur E-Rezept-App geleitet.

### Wo gibt's die E-Rezept-App?

Die offizielle App "Das E-Rezept" der gematik finden Sie in allen gängigen App-Stores. Die App gibt es auf Arabisch, Bulgarisch, Deutsch, English (UK), Französisch, Hebräisch, Italienisch, Polnisch, Rumänisch, Russisch, Türkisch, Ukrainisch.

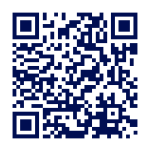

Mehr Informationen zum E-Rezept finden Sie unter: das-e-rezept-fuer-deutschland.de